## Get BitBucket API key pair

**Step 1:** Open this page <u>https://developer.atlassian.com/apps/create</u> and log in with your Atlassian account.

## Step 2:

(1) Click on "**Create**" button > select "**OAuth 2.0 integration**" option.

| Console /                                                  |       |                     |                       |                       |
|------------------------------------------------------------|-------|---------------------|-----------------------|-----------------------|
| My apps 💿                                                  |       |                     |                       | 🕕 Create 🛩            |
| Create and manage your Forge apps and OAuth 2.0 integratio | 15.   |                     |                       | Forge app             |
| Search Q Distribution state                                | s 💌 🖯 |                     |                       | OAuth 2.0 integration |
| App name                                                   |       | Distribution status | Updated on            | Туре                  |
| S Tanan and Andreas                                        |       | Not sharing         | 6/24/2020 11:18:28 PM | OAuth 2.0             |
|                                                            |       | Not sharing         | 6/24/2020 9:47:48 AM  | OAuth 2.0             |
| S Taniai Tagin                                             |       | Not sharing         | 6/24/2020 5:47:48 AM  | OAuth 2.0             |
|                                                            |       | < 1 >               |                       |                       |
|                                                            |       | _                   |                       |                       |

(2) Enter the app name then click on "**Create**" button.

| <b>A ATLASSIAN</b> Developer |                                                                                                    | <b>©</b> (9) |
|------------------------------|----------------------------------------------------------------------------------------------------|--------------|
|                              | Create a new OAuth 2.0 (3LO) integration<br>An app provides API credentials for Atlassian products and services, as we<br>as features such as OAuth 2.0 (3LO).<br>Name *<br>A sample social login app<br>Name your app according to its purpose, for example, Dropbox integration or<br>Timesheets for Jira. | 1            |
|                              | Creste Cancel                                                                                                    |              |

**Step 3**: Navigate to "**Distribution**" page > enter the required information fields > click on "**Save**" button.

| A ATLASS                                              | IAN Developer                                                                                                    | ()<br>(NF)         |
|-------------------------------------------------------|----------------------------------------------------------------------------------------------------|--------------------|
| A SAMPLE SOCIAL LOGIN APP<br>Overview<br>Distribution | Console / My apps / A sample social login app / Distribution                                                                                                    |                    |
| Permissions<br>Authorization<br>Settings              | A sample social login app is private Your app is listed as private. This means that only you can install and use it.                                                                                                    |                    |
|                                                       | Enable sharing Connectsoon:        Enable sharing for your app will let you distribute the installation URL to people outside your company        Or make your app public, create a 3LO Apps > Distribute apps using Cloud APIs (2LO) ticket in the Marketplace Support Service Desk. Once accepted, share your app public, create a 3LO Apps > Distribute apps using Cloud APIs (2LO) ticket in the Marketplace Support Service Desk. Once accepted, share your app public, create a 3LO Apps > Distribute apps using Cloud APIs (2LO) ticket in the Marketplace Support Service Desk. Once accepted, share your app public, create a 3LO Apps > Distribute apps using Cloud APIs (2LO) screen in app management.        Personal data declaration     App stores personal data*        More of your copy and store personal data associated with user references (e.g. AccountID) in your own systems or if you cache data for longer     than 24 hours.        Vendor Resupport details        Vendor name*        New yoligy*        Mtps://yourdomain.com/privacy-policy        Terms of service        thtps://yourdomain.com/privacy-policy        Lotsoner support ontact        Lytes//example.com/contact        Suce |                    |
| ATLASSIAN                                             | System status Privacy Developer Terms Trademar                                                                                                    | k © 2021 Atlassian |

**Step 4**: Navigate to "**Permissions**" page > Click on "**Add**" button to add API scopes to your app. Add the highlighted scopes in the screenshot below.

| A ATLASSI                                                                             | AN Developer                                                                                                    | © (97                                                                                                    |
|---------------------------------------------------------------------------------------|----------------------------------------------------------------------------------------------------|----------------------------------------------------------------------------------------------------|
| A SAMPLE SOCIAL LOGIN APP<br>Overview<br>Distribution<br>Permissions<br>Authorization | Console / My apps / A sample social login app / Permissions Add and configure your app's API scopes. See OAuth 2.0 (3LO) for apps.                                                                                                    |                                                                                                    |
| Jetungs                                                                               | <ul> <li>Confluence API<br/>Get, create, update, and delete content, spaces, and more.</li> <li>User REST API<br/>Get user details, such as the Attassian Account Id.</li> <li>Jira platform REST API<br/>Get, create, update, and delete issues, projects, fields, and more.</li> <li>Jira Service Desk API<br/>Work with Jira Service Desk-specific entities, such as requests.</li> <li>Add</li> <li>Personal data reporting API<br/>Report user accounts that an app is storing personal data for.</li> <li>User identity API<br/>Get the profile details for the currently logged-in user, such as the Atlassian account ID and email.</li> </ul> | gure Documentation<br>gure Documentation<br>gure Documentation<br>gure Documentation<br>gure Documentation |
| A ATLASSIAN                                                                           | System status Privacy Developer Ter                                                                                                    | ms Trademark © 2021 Atlassian                                                                              |

## Step 5:

(1) Navigate to "**Authorization**" page > Click on "**Configure**" button to navigate to OAuth 2.0 configuration page.

| A SAMPLE SOCIAL LOGIN APP<br>Overview<br>Distribution<br>Permissions<br>Authorization<br>Settings<br>Settings<br>Authorization type<br>Authorization type<br>Authorization type<br>Authorization a user's behalf.<br>Configure<br>Configure<br>Configure<br>Configure<br>Configure | A ATLASS                                                             | SIAN Developer                                                                                                    | @ 🔘                            |
|----------------------------------------------------------------------------------------------------|----------------------------------------------------------------------|----------------------------------------------------------------------------------------------------|--------------------------------|
| Authorization     Action       Settings     Authorization type     Action       OAuth 2.0 (3LO)<br>Allows your app to access APIs for Atlassian products and services on a user's behalf.     Configure     Documentation                                                          | A SAMPLE SOCIAL LOGIN APP<br>Overview<br>Distribution<br>Permissions | Console / My apps / A sample social login app /<br>Authorization<br>View the authorization configured for your app              |                                |
| Settings     Authorization type     Action       OAuth 2.0 (3LO)<br>Allows your app to access APIs for Atlassian products and services on a user's behalf.     Configure     Documentation                                                                                         | Authorization                                                        |                                                                                                    |                                |
|                                                                                                    | Settings                                                             | Authorization type<br>OAuth 2.0 (3LO)<br>Allows your app to access APIs for Atlassian products and services on a user's behalf. | Action Configure Documentation |

(2) Enter the Callback URL provided by **Social Login** module > Click on "**Save changes**" button.

| A ATLASS                                                                              | AN Developer                                                                                                    | 0 |
|---------------------------------------------------------------------------------------|----------------------------------------------------------------------------------------------------|---|
| A SAMPLE SOCIAL LOGIN APP<br>Overview<br>Distribution<br>Permissions<br>Authorization | Console / My apps / A sample social login app / Authorization /<br>OAuth 2.0 authorization code grants (3LO) for apps<br>Configure OAuth 2.0 authorization code grants to allow your app to access data (within specific scopes) from Atlassian APIs on<br>the user's behalf. Learn more about OAuth 2.0 authorization code grants for Jira Cloud and Confluence Cloud. |   |
| Settings                                                                              | Callback URL* https://demo1.ets-demos.com/sociallogin/module/ets_sociallogin/callback Save changes Discard changes                                                                                                    |   |

| 🗠 Dashboard 🛛 😁 So     | ocial Networks | Positions          | Discounts               | Statistics                                                               | 🔒 Social users             | Settings                                                                                     |  |
|------------------------|----------------|--------------------|-------------------------|--------------------------------------------------------------------------|----------------------------|----------------------------------------------------------------------------------------------|--|
| Dribbble               | On             |                    |                         |                                                                          |                            |                                                                                              |  |
| Foursquare             | On             | BITBUCKET          |                         |                                                                          |                            |                                                                                              |  |
| <b>Q</b> Odnoklassniki | On             |                    |                         |                                                                          |                            |                                                                                              |  |
| \delta Weibo           | On             | * Application ID   |                         |                                                                          |                            |                                                                                              |  |
| Vimeo                  | On             |                    |                         | Where do I get th                                                        | is info?                   |                                                                                              |  |
| Mailru                 | On             | * Application Secr | et                      | Where do I get th                                                        | is info?                   |                                                                                              |  |
| Vkontakte              | On             | 6-11               |                         | https://demo1.e                                                          | ts-demos.com/sociallogir   | n/module/ets_sociallogin/callback                                                            |  |
| PixelPin               | On             | Caliback URL       |                         | Copy and paste this Callback URL to get your social network API key pair |                            |                                                                                              |  |
| Meetup                 |                | BitBucket requir   | es that you create an e | external application lin                                                 | king your website to their | ir API. To know how to create this application click on "Where do Let this info?" and follow |  |
| Discord                |                | steps.             |                         |                                                                          |                            |                                                                                              |  |
| Disgus                 |                |                    |                         |                                                                          |                            |                                                                                              |  |
|                        |                |                    |                         |                                                                          |                            |                                                                                              |  |
|                        |                |                    |                         |                                                                          |                            |                                                                                              |  |
| Blizzard               | On             | Save               |                         |                                                                          |                            |                                                                                              |  |
| GitHub                 | On             |                    |                         |                                                                          |                            |                                                                                              |  |
| GitLab                 | On             |                    |                         |                                                                          |                            |                                                                                              |  |
| BitBucket              | On             |                    |                         |                                                                          |                            |                                                                                              |  |
| StackExchange          | On             |                    |                         |                                                                          |                            |                                                                                              |  |

## Step 6:

(1) Navigate to "**Settings**" tab > upload your app avatar and enter app description > Click on "**Save changes**" button.

| A ATLASSI                                                                                         | AN Developer                                             | © (N) |
|---------------------------------------------------------------------------------------------------|----------------------------------------------------------|-------|
| A SAMPLE SOCIAL LOGIN APP<br>Overview<br>Distribution<br>Permissions<br>Authorization<br>Settings | Console / My apps / A sample social login app / Settings |       |
|                                                                                                   | Save changes Cancel                                      |       |

(2) Click on "**Copy**" button to copy **Client ID** and **Secret**, then paste them into **Social Login** module configuration page.

|               |                                                                                                    | _ |
|---------------|----------------------------------------------------------------------------------------------------|---|
| Permissions   | General setting                                                                                                    |   |
| Authorization |                                                                                                    |   |
| Settings      | Name*                                                                                                    |   |
|               | A sample social login app                                                                                          |   |
|               | Туре                                                                                                    |   |
|               | OAuth 2.0 integration                                                                                              |   |
|               | Avatar                                                                                                    |   |
|               | Change avatar                                                                                                    |   |
|               |                                                                                                    |   |
|               | Description                                                                                                    |   |
|               | Log in to our website using your existing Atlassian account                                                        |   |
|               |                                                                                                    |   |
|               |                                                                                                    |   |
|               |                                                                                                    |   |
|               |                                                                                                    |   |
|               |                                                                                                    |   |
|               | Authentication details<br>Use the Client ID and Scoret for authentication: Jean more about QAuth 2.0 integrations. |   |
|               | Client ID                                                                                                    |   |
|               |                                                                                                    |   |
|               |                                                                                                    |   |
|               | Secret                                                                                                    |   |
|               | •••••••••••••••••••••••••••••••••••••••                                                                            |   |
|               |                                                                                                    |   |
|               | Delete app                                                                                                    |   |
|               |                                                                                                    |   |
| A ATLASSIAN   | System status Privacy Developer Terms Trademark © 2021 Atlassian                                                   |   |
|               |                                                                                                    |   |
|               |                                                                                                    |   |